# vetscan IMAGYST<sup>™</sup>

## **人工智能** 马**粪卵计数 (FEC)** 分析 用户指南

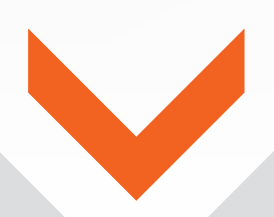

AI = 人工智能

#### 快速、准确的粪便诊断1

### VETSCAN IMAGYST™ 由人工智能 (AI) 提供支持,可提供一致且可共享的结果,以帮助提高实践效率

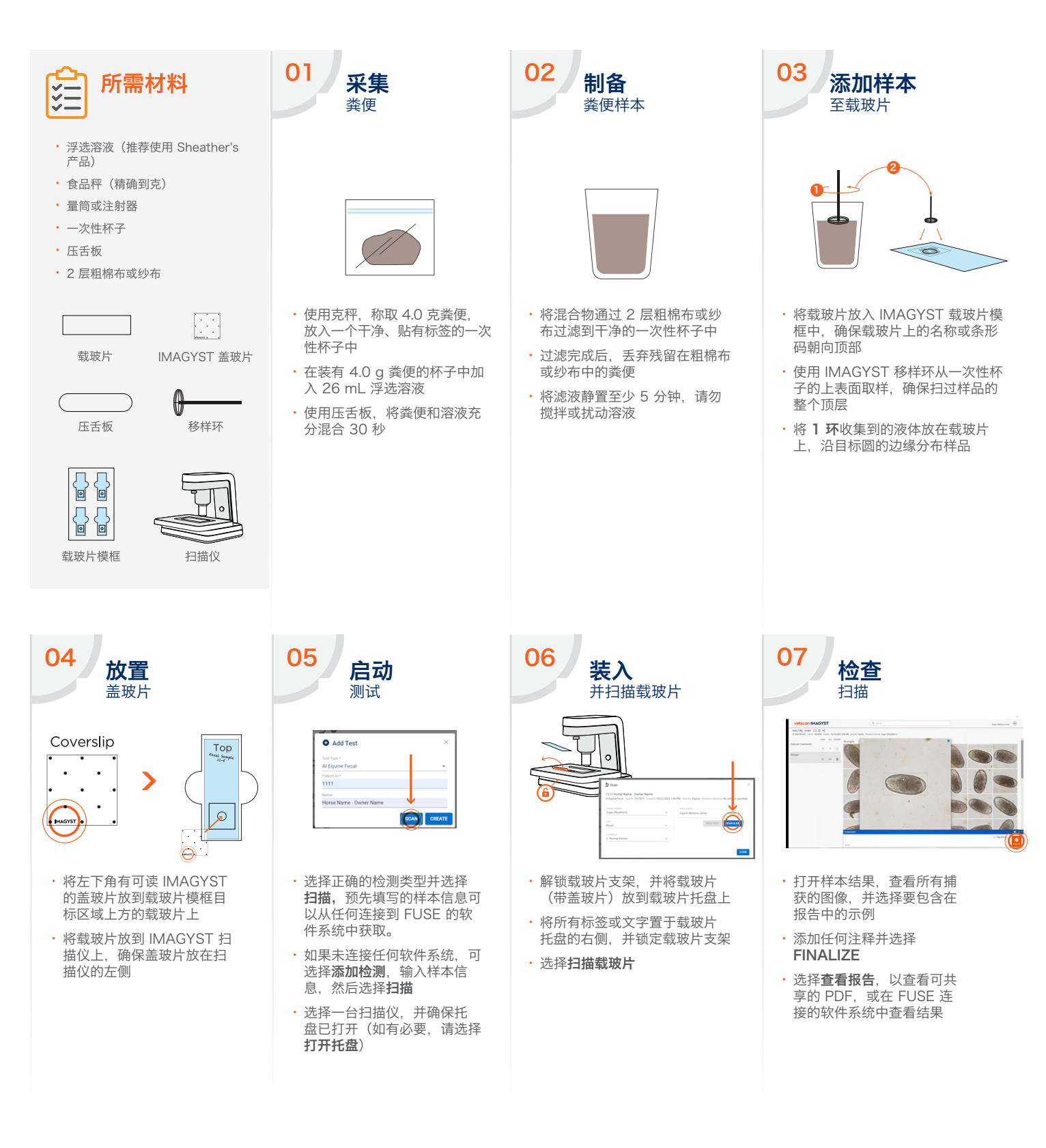

#### 如需帮助,请联系 Zoetis 代表。

参考文献: 1.Data on file, Study No. [TK], 2022, Zoetis Inc.

除非另有说明,所有商标均为 Zoetis Services LLC 或相关公司或许可方的财产。 © 2022 Zoetis Services LLC.版权所有。MM-22783

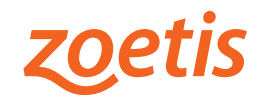